## eGMS Quick Reference Payment Guide

### Logon Link: http://egmsp.doe.louisiana.gov/LDEGMSWeb/logon.aspx

|                  |                                                                                                    | A OF LOUIS |
|------------------|----------------------------------------------------------------------------------------------------|------------|
| eGrant           | Management                                                                                                    | ducation   |
|                  |                                                                                                    |            |
|                  | Logon Page Click for Instructions                                                                                             |            |
|                  | Welcome to the eGrant Management System                                                                                       |            |
|                  | Please enter your user ID and Password                                                                                        |            |
|                  | User ID:<br>Password:<br>LOGON<br>Public Access                                                                               |            |
|                  | Click here to link to ARRA Reporting Requirements Training                                                                    |            |
|                  | Click here if you forgot or want to change your password                                                                      |            |
|                  | Note: This system supports version 5.5 and higher of Internet Explorer and version 6.1 and higher of Netscape Navigator       |            |
| user ID: jberard |                                                                                                    |            |
|                  | For additional information please contact the Louisiana Department of Education Contact Us or call 1-877-453-2721 (toll free) |            |

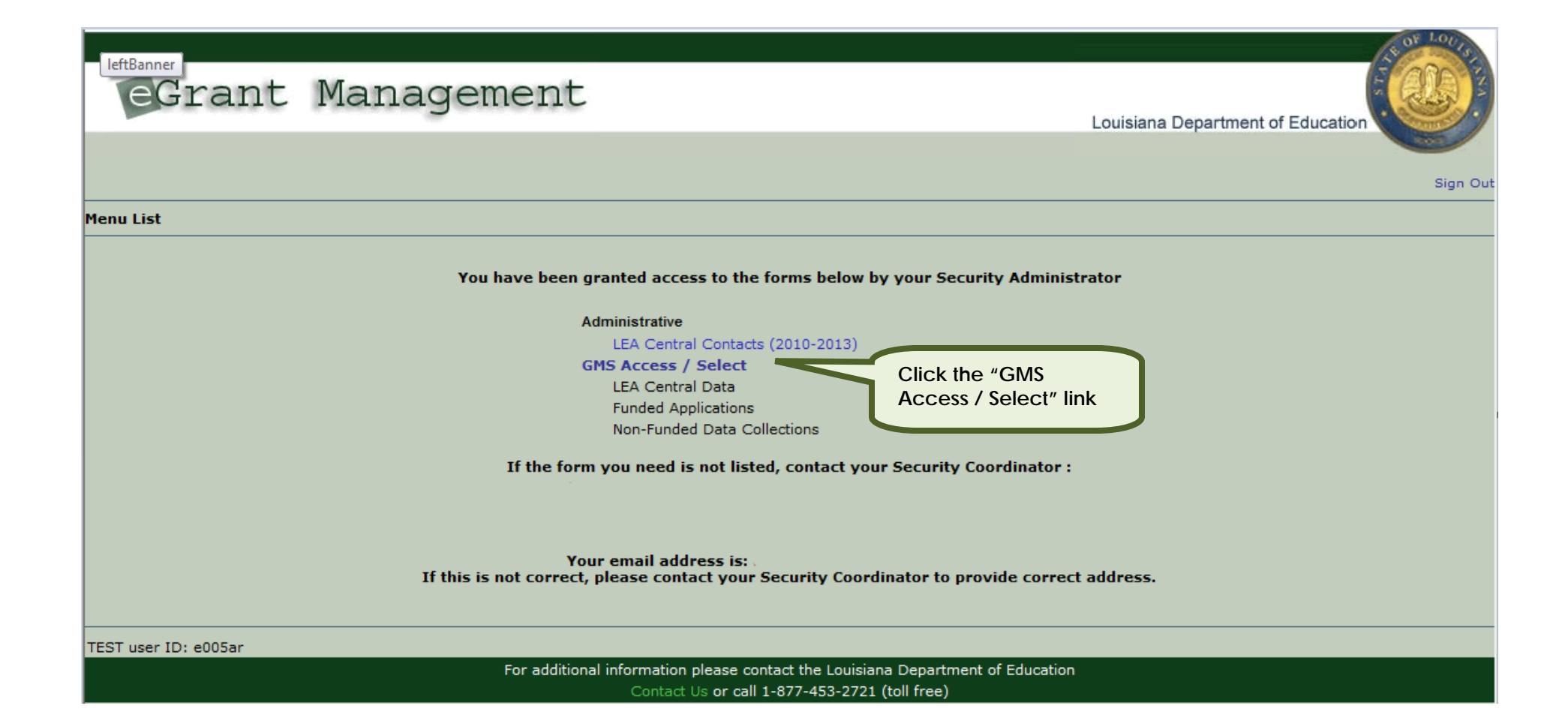

|                                                                                   |                                               |                               |                                |                        | & OF LOUIS                    |
|-----------------------------------------------------------------------------------|-----------------------------------------------|-------------------------------|--------------------------------|------------------------|-------------------------------|
| eGrant Man                                                                        | agement                                       |                               |                                | Louisiana Department d | of Education                  |
|                                                                                   |                                               |                               |                                |                        |                               |
|                                                                                   |                                               |                               |                                | Click to               | Return to Menu List / Sign Ou |
| GMS Access Select                                                                 | STEP                                          | 1: Select the fiscal year you |                                |                        |                               |
| 005 Avoyelles Parish                                                              | want                                          | to work in.                   |                                | Clic                   | k for Instructions            |
| Select Fiscal Year: 2014                                                          |                                               | Click to view Fundir          | ng Summary                     |                        |                               |
|                                                                                   |                                               |                               |                                |                        |                               |
| Created                                                                           |                                               |                               |                                |                        |                               |
| Formula Grant                                                                     |                                               |                               |                                |                        |                               |
| Application<br>Name Revision                                                      | Status Date                                   |                               | Actions                        | _                      |                               |
| Carl Perkins<br>Secondary Grant<br>Application                                    | Not<br>Submitted View<br>GAN                  | Open Amend                    | Payments                       | Review Summary         | Delete Application            |
| NCLB Consolidated<br>Application     Original Application                         | Not<br>Submitted View<br>GAN                  | Open Amend                    | P ments                        | Review Summary         | Delete Application            |
| IDEA Consolidated<br>Application     Original Application                         | Submitted For 5/29/2013<br>Review View<br>GAN | Open Amend                    | nents                          | Review Summary         | Delete Application            |
| Discretionary Grant                                                               |                                               |                               |                                |                        |                               |
| Application Revision                                                              | Status Date                                   |                               | Actions                        |                        |                               |
| <ul> <li>Jobs for Americas<br/>Graduates</li> <li>Original Application</li> </ul> | n ▼ Final 6/12/2013<br>Approved View<br>GAN   | Open Am                       | STEP 2: Click the "Pay         | yments" button         | Delete Application            |
| School Climate<br>Consolidated Original Applicatio                                | n ▼ Final 6/14/2013<br>Approved View<br>GAN   | Open A                        | next to the program work with. | you want to            | Delete Application            |
| JAG Aim High Original Applicatio                                                  | n ▼ Final 7/3/2013<br>Approved View<br>GAN    | Open Amend                    | Payments                       | Keview Summary         | Delete Application            |
| Competitive Grant                                                                 |                                               |                               |                                |                        |                               |
| Application Name Revision                                                         | Status Date                                   |                               | Actions                        |                        |                               |
| High Risk Pool Original Applica                                                   | tion - Submittted 5/21/2013<br>For            | Open Amend                    | Payments                       | Review Summary         | Delete Application            |

| egrant Manag                            | gement            |                            |                   |                                 | Louisiana De | enartment of Education                |                                                                     |
|-----------------------------------------|-------------------|----------------------------|-------------------|---------------------------------|--------------|---------------------------------------|---------------------------------------------------------------------|
|                                         |                   |                            |                   |                                 | Eouisiana Eo |                                       |                                                                     |
| Applicant: 001 Acadia Parish            |                   |                            |                   |                                 |              |                                       |                                                                     |
| Application: 2010-2011 NCLB/IDEA Combin | ned Appl 00       |                            |                   | Project Period: 7/1/2010 - 6/30 | 0/2011       | Click to Return<br>Click to Return to | Printer-Friendly<br>n to Application Select<br>Menu List / Sign Out |
| Payment Summary                         |                   |                            |                   |                                 |              |                                       | Click for Instructions                                              |
| SIEP 3: Click the "View                 |                   | Vend                       | or 726000009 03   |                                 |              |                                       |                                                                     |
| Reimbursement                           |                   | View Reimbursemen          | it Requests/Expen | diture Reports                  |              |                                       |                                                                     |
| Request/Expenditure Reports"            |                   | Payment Sun                | nmary as of 8/1   | 8/2011                          |              |                                       |                                                                     |
|                                         | TitleI            | TitleIIa                   | TitleIII          | TitleIII-Immigrant              | TitleIV      | IDEAB                                 | IDEAPRESCHL                                                         |
| Current Grant Year Allocation           | \$3,885,950       | \$899,245                  | \$0               | \$0                             | \$0          | \$2,491,858                           | \$50,278                                                            |
| (+/-) Adjustments                       | \$241,422         | \$234,073                  | \$0               | \$0                             | \$0          | \$1,335,039                           | \$37,129                                                            |
| (+/-) Consortiums                       | \$0               | \$0                        | \$0               | \$0                             | \$0          | \$0                                   | \$0                                                                 |
| (+/-) Transfers                         | \$0               | \$0                        | \$0               | \$0                             | \$0          | \$0                                   | \$0                                                                 |
| Approved Budget Amendment 2             | \$4,127,372       | \$1,133,318<br>\$1,133,318 | \$U<br>\$0        | \$U<br>\$0                      | \$U<br>\$0   | \$3,826,897<br>\$3,826,897            | \$87,407                                                            |
|                                         |                   |                            | · ·               |                                 |              |                                       |                                                                     |
| Anticipated Payments                    | ¢0                | ć0                         | ¢0                | ¢0.                             | ć0           | ć0                                    | ÷                                                                   |
| Auto-Scheduled                          | \$U<br>#4 107 270 | ېل<br>1 1 2 2 2 1 0        | \$0<br>¢0         | \$U<br>¢0                       | \$U<br>¢0    | \$U<br>#2,926,907                     | ېن<br>407 407                                                       |
| Total                                   | \$4,127,372       | \$1,133,318                | \$0<br>\$0        | \$0<br>\$0                      | \$0          | \$3,826,897                           | \$87,407                                                            |
| Ponding Payments                        |                   |                            |                   |                                 |              |                                       |                                                                     |
| Auto-Scheduled                          | ¢n                | ¢O                         | ¢n                | ¢O                              | ¢O           | ¢O                                    | ¢n                                                                  |
| Approved Reimbursements                 | φ0<br>¢0          | \$0<br>¢0                  | φ0<br>¢0          | \$0<br>\$0                      | \$0<br>¢0    | φ0<br>¢0                              | φu<br>¢0                                                            |
| Total                                   | \$0               | \$0                        | \$0               | \$0                             | \$0          | \$0                                   | \$0                                                                 |
| Completed Payments                      |                   |                            |                   |                                 |              |                                       |                                                                     |
| Auto-Scheduled                          | \$0               | \$0                        | \$0               | \$0                             | \$0          | \$0                                   | \$0                                                                 |
| Reimbursements                          | \$2,835,889       | \$578,592                  | \$0<br>\$0        | \$0                             | \$0          | \$1,695,857                           | \$32,300                                                            |
| Total                                   | \$2,835,889       | \$578,592                  | \$0               | \$0                             | \$0          | \$1,695,857                           | \$32,300                                                            |
| Remaining Payments                      |                   |                            |                   |                                 |              |                                       |                                                                     |
| Auto-Scheduled                          | \$0               | \$0                        | \$0               | \$0                             | \$0          | \$0                                   | \$0                                                                 |
| Reimbursements                          | \$1,291,483       | \$554,726                  | \$0               | \$0                             | \$0          | \$2,131,040                           | \$55,107                                                            |
| Total                                   | \$1,291,483       | \$554,726                  | \$0               | \$0                             | \$0          | \$2,131,040                           | \$55,107                                                            |
| Final PER Status                        |                   |                            |                   |                                 |              |                                       |                                                                     |
|                                         |                   |                            |                   |                                 |              |                                       |                                                                     |
|                                         |                   |                            |                   |                                 |              |                                       |                                                                     |

# eGrant Management

Louisiana Department of Education

| Applicant:<br>Application: | 001 Acadia Parish<br>2010-2011 NCLB/IDEA Combined Appl 00                                                | Project Peric                                                                                                    | nd:7/1/2010 - 6/30/2011                       | Click to Retu<br>Click to Return<br>Click to Return t | Printer-Friend<br>rn to Application Seler<br>) to Payment Summar<br>to Menu List / Sign Ou |  |
|----------------------------|----------------------------------------------------------------------------------------------------|----------------------------------------------------------------------------------------------------|-----------------------------------------------|-------------------------------------------------------|--------------------------------------------------------------------------------------------|--|
| Reimburser<br>Program Tit  | ment Request/Expenditure Report Menu                                                                     | EP 4: Select the appropriate<br>ogram from the program drop<br>own menu.                                                                                                    |                                               |                                                       | Click for Instruction                                                                      |  |
| Reimburser                 | ment Requests:<br>Select an Re<br>Open Reques                                                            | bursement Request from the list(s) below and press one<br>Create New Request Delete Request<br>Date Date Eine                                                                         | e of the following buttons:<br>Review Summary | Status                                                | Statur Data                                                                                |  |
|                            | Reimbursement Request<br>Reimbursement Request 9<br>Reimbursement Request 8                              | Created         Submitted         Final           4/27/2011         5/2/2011         3/20/2011                                                                                        | 5/6/2011 Approved                             | Status                                                | 5/6/2011<br>4/6/2011                                                                       |  |
| 000                        | Reimbursement Request 7<br>Reimbursement Request 6<br>Reimbursement Request 5<br>Reimbursement Request 4 | Reimbursement Request menu (Above)<br>Expenditure Report menu (Below)<br>To open, delete or use review summary the radio button next to a payment<br>document must be selected first. |                                               |                                                       |                                                                                            |  |
| 0<br>0                     | Reimbursement Request 3<br>Reimbursement Request 2<br>Reimbursement Request 1                            |                                                                                                    |                                               |                                                       |                                                                                            |  |

|         |                      | Open Expense Rep | Create Expense Rep | st(s) below and press<br>Delete B | s one of the following but<br>Expense Rep Re | ons:<br>aview Summary |             |
|---------|----------------------|------------------|--------------------|-----------------------------------|----------------------------------------------|-----------------------|-------------|
| Select  | Expenditure Rep      | port Fina        | Date<br>Created    | Date<br>Submitted                 | Final Approval Date                          | Status                | Status Date |
| O Perio | dic Expense Report 3 |                  | 3/29/2011          | 3/30/2011                         | 4/6/2011                                     | Approved              | 4/6/2011    |
| O Perio | dic Expense Report 2 |                  | 12/17/2010         | 1/6/2011                          | 1/13/2011                                    | Approved              | 1/13/2011   |
| O Perio | dic Expense Report 1 |                  | 9/29/2010          | 10/13/2010                        | 10/18/2010                                   | Approved              | 10/18/2010  |
|         | NOTE                 |                  |                    |                                   |                                              |                       |             |

#### This request has been approved. No more updates will be saved.

Sample Reimbursement Request

| Agency:         | 681         |
|-----------------|-------------|
| Document #:     | 60111000001 |
| Check/EFT #:    | 517214      |
| Check/EFT Date: | 9/10/2010   |

#### Program: TitleIIa

Itemize and explain each expenditure amount. Provide a complete breakdown of eligible employee benefits. Click on the "Create Additional Entries" button to enter additional information. (Use whole dollars only. Omit Decimal Places, e.g. \$2536)

#### Description of Object Codes

| Object<br>Code | Expenditure Description and Itemization                                                      | Final Approved<br>Budget | Previously<br>Requested | Reimbursement<br>Request        | Delete<br>Row |
|----------------|----------------------------------------------------------------------------------------------|--------------------------|-------------------------|---------------------------------|---------------|
| 100 💌          | (1000 Character Maximum) 07/2010 thru 8/2010 Salaries and Subs.                              | \$785,062                | \$0                     | 26428                           |               |
| 200 💌          | (1000 Character Maximum)<br>07/2010 thru 8/2010 Insurance, Medicare, Retirement and Tuition. | \$209,685                | \$0                     | 18327                           |               |
| 300 💌          | (1000 Character Maximum) 08/2010 Contract Services.                                          | \$18,000                 | \$0                     | 3270                            |               |
|                | Indirect Cost Approved Rate 4.6632 % Derived Rate 4.6632 %                                   | \$48,132                 | Total<br>\$0<br>Total   | \$48,025<br>\$2,240<br>\$50,265 |               |

#### NOTE: Data displayed on this page was effective as of 9/3/2010

| Vendor Invoice Number<br>End Period Expense | 11T2 000901<br>8/31/2010 |
|---------------------------------------------|--------------------------|
| RECAP                                       | Amount                   |
| Grant Award (Allocation)                    | \$1,080,289              |
| Approved Budget                             | \$1,080,289              |
| Amount Paid To Date                         | \$0                      |
| Expenses To Date                            | \$0                      |
| Balance Due LEA                             | \$0                      |
| Funds on Hand                               | \$0                      |
| runas on nana                               | \$0                      |

Please upload supporting information files. Allowable file types are Microsoft Word (.doc / .docx) and Adobe PDF. Files must be less than 10MB (10,000 KB) in size and the file name should not include special characters (i.e., #, \$, %, etc). Attempting to upload a file that does not comply with these restrictions will result in errors and loss of unsaved data.

Browse ...

#### Uploaded Files:

The upload folder is empty. Please upload a file if required by the system to submit or if you have been notified by LDE that this is required.

The LEA is certifying that it is in compliance with all federal regulations as it relates to "The Cash Management Improvement Act of 1990" (CMIA) and interest income reporting requirements on all federal funds. Additional information relating to CMIA and interest income can be found at the following link: http://www.doe.louisiana.gov/divisions/appr/regulations resources.html

|                       | Expenditure/Obligation<br>Summary                                                            | Expenditure/Obligation<br>by EIC |                              | Certification                             | Submit                                             |
|-----------------------|----------------------------------------------------------------------------------------------|----------------------------------|------------------------------|-------------------------------------------|----------------------------------------------------|
| Periodic              | E Expense Report 3<br>Expend                                                                 | iture Report – Expenditure       | ·/Obligation Summa           | у                                         | Instructions                                       |
| Program:<br>Budget da | TitleIIa<br>ata will only be displayed if there is an approved application/budget at time of | of PER submission.               |                              |                                           |                                                    |
| Object<br>Code        | Obligation/Expenditure Description and Itemization                                           | Final Approved<br>Budget         | LDE Funds<br>Released        | Previously Reported<br>Obligated/Expended | Accumulated<br>Obligations/Expenditures<br>to Date |
| 100                   | Salaries                                                                                     | \$790,062                        | \$290,578                    | \$202,227                                 | \$332,715                                          |
| 200                   | Benefits                                                                                     | \$179,919                        | \$102,655                    | \$74,862                                  | \$115,145                                          |
| 300                   | Purchased Professional / Technical Svcs                                                      | \$30,383                         | \$3,620                      | \$3,620                                   | \$3,620                                            |
| 400                   | Purchased Property Svcs                                                                      | \$0                              | \$0                          | \$0                                       | \$0                                                |
| 500                   | Other Purchased Scvs                                                                         | \$27,383                         | \$33,114                     | \$25,046                                  | \$33,114                                           |
| 600                   | Supplies                                                                                     | \$4,410                          | \$1,194                      | \$1,194                                   | \$2,241                                            |
| 700                   | Property                                                                                     | \$0                              | \$0                          | \$0                                       | \$0                                                |
| 800                   | Other objects                                                                                | \$0                              | \$0                          | \$0                                       | \$0                                                |
|                       | Total                                                                                        | \$1,032,157                      | \$431,161                    | \$306,949                                 | \$486,835                                          |
|                       | Indirect Cost Approved Rate 4.6632 % Derived Rate 4.6632 %                                   | \$48,132                         | \$20,106                     | \$14,314                                  | \$22,702                                           |
|                       | Total                                                                                        | s: \$1,080,289                   | \$451,267                    | \$321,263                                 | \$509,537                                          |
| NOTE: Da              | ata displayed on this page was effective as of 4/1/2011                                      | Ex                               | penditure Period End Date 3/ | 31/2011 💌                                 | $\bigwedge$                                        |
| RECAP                 | Amount                                                                                       | Amount Paid t                    | to Date by Fund Source       |                                           |                                                    |
| Grant Av              | ward (Allocation) \$1,080,289                                                                |                                  |                              |                                           |                                                    |
| Approve               | ed Budget \$1,080,289                                                                        | TitleIIa                         | \$451,                       | 267                                       |                                                    |
| Amount                | Paid to Date \$451,267                                                                       | Total                            | \$451,                       | 267                                       |                                                    |
| Expense               | s To Date \$209,53/                                                                          | rotar                            |                              |                                           |                                                    |

Final Expenditure

Funds on Hand

Uploaded Files:

Please upload supporting information files. Allowable file types are Microsoft (i.e., #, \$, %, etc). Attempting to upload a file that does not comply with the

NOTE:

(\$58,270)

- All Expenditures/Obligations are cumulative.

\* Selection of the Final indicator will discontinue all reimbursement activity at the LEA level for the Final indicator the LEA must have all reimbursement requests for this program and application a

- If a PER is marked "Final" it should only include expenditures that have been requested.

Before selecting the

2004070609ScreenXMLDocumentsEfficientlyWithStAX-20110422170024-eee

| Expenditure/Obligation<br>Summary | Expenditure/Obligation<br>by EIC | Certification |  |
|-----------------------------------|----------------------------------|---------------|--|
|                                   |                                  |               |  |

Periodic Expenditure Report 3

Expenditure Report – Expenditure/Obligation by EIC

Submit

Instructions

This request has been approved. No more updates will be saved.

#### Note: If reported expenditures are outside of normal budget tolerances a budget revision should be completed.

#### Budget data will only be displayed if there is an approved application/budget at time of PER submission.

| EIC #                 |                                                | 100 -<br>Salaries | 200 -<br>Benefits | 300 - Purchased Professional /<br>Technical Svcs | 400 - Purchased<br>Property Svcs | 500 - Other<br>Purchased Scvs | 600 -<br>Supplies | 700 -<br>Property | 800 - Other<br>objects | TOTAL     |
|-----------------------|------------------------------------------------|-------------------|-------------------|--------------------------------------------------|----------------------------------|-------------------------------|-------------------|-------------------|------------------------|-----------|
|                       | Final Approved Budget                          | 508,989           | 93,755            | 0                                                | 0                                | 0                             | 0                 | 0                 | 0                      | 602,744   |
| 11                    | Previously Reported<br>Expended/Obligated      | 104,725           | 46,938            | 0                                                | 0                                | o                             | 0                 | 0                 | 0                      | 151,663   |
|                       | Accumulated<br>Obligations/Expenditure To Date | 167495            | 67467             | 0                                                | 0                                | 0                             | 0                 | 0                 | 0                      | 234,962   |
|                       | Final Approved Budget                          | 262,865           | 82,342            | 0                                                | 0                                | 13,000                        | 3,300             | 0                 | 0                      | 361,507   |
| 23 PUB                | Previously Reported<br>Expended/Obligated      | 89,918            | 25,356            | 0                                                | O                                | 23,517                        | 1,194             | 0                 | 0                      | 139,985   |
|                       | Accumulated<br>Obligations/Expenditure To Date | 155512            | 44490             | 0                                                | 0                                | 30996                         | 2241              | 0                 | 0                      | 233,239   |
|                       | Final Approved Budget                          | 0                 | 0                 | 20,383                                           | 0                                | 0                             | 0                 | 0                 | 0                      | 20,383    |
| 23 NP                 | Previously Reported<br>Expended/Obligated      | 0                 | 0                 | 3,270                                            | 0                                | 0                             | 0                 | 0                 | 0                      | 3,270     |
|                       | Accumulated<br>Obligations/Expenditure To Date | 0                 | 0                 | 3270                                             | 0                                | 0                             | 0                 | 0                 | 0                      | 3,270     |
|                       | Final Approved Budget                          | 0                 | 0                 | 0                                                | 0                                | 0                             | 0                 | 0                 | 0                      | 0         |
| 23 NPQ                | Previously Reported<br>Expended/Obligated      | 0                 | 0                 | 0                                                | 0                                | 0                             | 0                 | 0                 | 0                      | 0         |
|                       | Accumulated<br>Obligations/Expenditure To Date | 0                 | 0                 | 0                                                | 0                                | 0                             | 0                 | 0                 | 0                      | 0         |
|                       | Final Approved Budget                          | 0                 | 0                 | 0                                                | 0                                | 14,383                        | 0                 | 0                 | 0                      | 14,383    |
| 23 NPT                | Previously Reported<br>Expended/Obligated      | 0                 | 0                 | 0                                                | O                                | 1,529                         | 0                 | 0                 | 0                      | 1,529     |
|                       | Accumulated<br>Obligations/Expenditure To Date | 0                 | 0                 | 0                                                | 0                                | 2118                          | 0                 | 0                 | 0                      | 2,118     |
|                       |                                                |                   |                   |                                                  |                                  |                               |                   |                   |                        |           |
|                       | Final Approved Budget                          | 790,062           | 179,919           | 30,383                                           | 0                                | 27,383                        | 4,410             | 0                 | 0                      | 1,032,157 |
| Object Code<br>Totals | Previously Reported<br>Expended/Obligated      | 202,227           | 74,862            | 3,620                                            | 0                                | 25,046                        | 1,194             | 0                 | 0                      | 306,949   |
|                       | Expended To Date                               | 332,715           | 115,145           | 3,620                                            | 0                                | 33,114                        | 2,241             | 0                 | 0                      | 486,835   |
|                       |                                                |                   |                   |                                                  |                                  |                               |                   |                   |                        |           |
| Indirect Cost         | s                                              |                   |                   |                                                  |                                  | Final Approved Budge          | t                 |                   | 48,132                 | 48,132    |
| Approved Rate         | 4.6632%<br>4.6632%                             |                   |                   |                                                  |                                  | Previously Reported E         | xpended/Oblig     | jated             | 14,314                 | 14,314    |
|                       |                                                |                   |                   |                                                  |                                  | Expended to Date              |                   |                   | 22,/02                 | 22,702    |
|                       |                                                |                   |                   |                                                  |                                  |                               | Total Allocati    | on                |                        | 1.080.289 |
|                       |                                                |                   |                   |                                                  |                                  |                               | Final Approve     | ed Budget         |                        | 1,080,289 |
| Totals                |                                                |                   |                   |                                                  |                                  |                               | Previously Re     | eported Expen     | ded/Obligated          | 321,263   |
|                       |                                                |                   |                   |                                                  |                                  |                               | Expended To Date  |                   |                        | 509,537   |

| eGr                                                                                            | ant Management                                                                                                    |                                                                                   | Louisiana Department o                         | of Education                                                                                                    |  |  |  |
|------------------------------------------------------------------------------------------------|----------------------------------------------------------------------------------------------------|-----------------------------------------------------------------------------------|------------------------------------------------|----------------------------------------------------------------------------------------------------|--|--|--|
|                                                                                                |                                                                                                    | Expenditure Report – Certification                                                |                                                |                                                                                                    |  |  |  |
| Applicant:<br>Application:<br>Cycle:                                                           | 001 Acadia Parish<br>2010-2011 NCLB/IDEA Combined Appl 00<br>Periodic Expense Report 3                                           | <b>Project Period:</b> 7/1/2010 - 6/                                              | 30/2011 Click<br>Click<br>Click to<br>Click to | Printer-Friendly<br>k to Return to Application Select<br>to Return to Payment Summary<br>Return to Reimb/Expend Menu<br>Return to Menu List / Sign Out |  |  |  |
| The application h<br>This page has be                                                          | nas been submitted. No more updates will be saved for the<br>een marked Final by the state agency. You must contact              | e application.<br>he agency to have it unlocked if legitimate changes are needed. |                                                | . 2                                                                                                    |  |  |  |
|                                                                                                | Expenditure/Obligation<br>Summary                                                                                                | Expenditure/Obligation<br>by EIC                                                  | Certification                                  | Submit                                                                                                    |  |  |  |
| Certification                                                                                  | of Report                                                                                                    |                                                                                   |                                                |                                                                                                    |  |  |  |
| The LEA                                                                                        | is certifying the data being submitted is accurate and co                                                                        | mplete to the best of my knowledge.                                               |                                                |                                                                                                    |  |  |  |
| Note: Only users with authority to Submit this Report for the LEA can save this certification. |                                                                                                    |                                                                                   |                                                |                                                                                                    |  |  |  |
|                                                                                                |                                                                                                    |                                                                                   |                                                |                                                                                                    |  |  |  |
| TEST user ID: el                                                                               | 001ar                                                                                                    |                                                                                   |                                                |                                                                                                    |  |  |  |
|                                                                                                | For additional information please contact the Louisiana Department of Education<br>Contact Us or call 1-877-453-2721 (toll free) |                                                                                   |                                                |                                                                                                    |  |  |  |
|                                                                                                |                                                                                                    |                                                                                   |                                                |                                                                                                    |  |  |  |

| eGrant Management                                                                                                    |                                                                                                    | Louisiana Department of Education                                                                                                    |
|----------------------------------------------------------------------------------------------------|----------------------------------------------------------------------------------------------------|----------------------------------------------------------------------------------------------------|
| Applicant:       001 Acadia Parish         Application:       2010-2011 NCLE/IDEA Combined Appl 00         Periodic Expense Report 3 | Project Period: 7/1/2010 - 6/30/2011                                                                                            | Printer-Friendly<br>Click to Return to Application Select<br>Click to Return to Payment Summary<br>Click to Return to Reimb/Expend Menu<br>Click to Return to Menu List / Sign Out |
| Expenditure/Obligation<br>Summary                                                                                                    | Expenditure/Obligation<br>by EIC                                                                                                | Certification Submit                                                                                                    |
| Submit                                                                                                    |                                                                                                    |                                                                                                    |
|                                                                                                    | The application has been approved.           Consistency Check         Lock Application         Unlock Application              | The "Consistency Check" button<br>must be selected once ready to<br>submit.                                                                                                    |
| Consistency Check was run on:<br>Subrecipient Financial Data Entry                                                                   | 3/30/2011                                                                                                    | A process will run to verify all required steps have been completed.                                                                                                    |
| Subrecipient Business Manager submitted the application on:<br>Subrecepient Administrator                                            | 3/30/2011                                                                                                    | If anything is found to be                                                                                                    |
| Appropriation Control Review completed on:                                                                                           | 3/30/2011                                                                                                    | outstanding the items to correct<br>will be listed on this page.                                                                                                    |
| TEST user ID: e001ar<br>Fi                                                                                                    | or additional information please contact the Louisiana Department of Education<br>Contact Us or call 1-877-453-2721 (toll free) | If everything is found complete<br>the PER will be locked and a<br>submit button will be available to<br>users with authority to submit.                                           |
|                                                                                                    |                                                                                                    | The "Unlock Application" button<br>can be used to unlock so<br>additional modifications can be                                                                                     |

made.